## **K2 SUMMIT Auto-load Instructions**

- 1. After re-imaging from the USB you must do the following in order to autoboot Summit and connect to the Kayenne.
- 2. Changes made with the "Write Filter" enabled will be undone on reboot so it must be disabled before making the following changes. It must then be re-enabled after making changes and re-booting, as this is the virus protection for this unit.
  - a. To Disable Write Filter:
    - i. Go to "All Programs" / Grass Valley Folder Write Filter Utility
      - 1. Change only the 1<sup>st</sup> selection "Filter" to "Disable"
      - 2. All selections below the filter should grey-out
      - 3. Press "OK"
- 3. Change IP address on Control Team:
  - a. Open Network Connections (either through control panel or click on a network connection in the lower right hand side of taskbar)
  - b. Rt. Click on "Control Team"
  - c. Select Properties
  - d. Scroll to & select "Internet Protocol (TCP/IP)"
  - e. Click Properties & Select "Use Following IP"
  - f. Enter IP Address 192.168.24.13 (This is for Chromium truck only; other systems will be a different IP; check with EIC or Home office)
  - g. Select OK
- 4. Certain parameters must be in the Registry Edit folder in order to cause an auto-boot of windows and auto-load of Summit App Center Elite.
  - a. Click on "Start" at bottom left of screen
  - b. Click on "run"
  - c. Type in "Regedit" then enter
  - d. Navigate to the following folders and select each one in order
    - i. Hkey\_Local\_Machine
      - 1. Software
        - a. Microsoft
          - i. Windows NT
            - 1. WinLogon (double click to open this one in panel)
  - e. Check to make sure that all of the following names are in place. If they are not you must add the name just as it appears below (with capitals at the beginning of each word and no spaces between words) along with its Data. (Instructions following).

| Name:              | Data:         |
|--------------------|---------------|
| DefaultPassword    | adminK2       |
| AltDefaultPassword | adminK2       |
| DefaultUserName    | administrator |
| AltDefaultUserName | administrator |
| AutoAdminLogon     | 1             |

- f. If any of these are missing; right click on the screen away from any selection and "New" should appear. Select "New".
  - i. Select "String Value"
  - ii. Type in Name above exactly as it appears above and hit "Enter"
  - iii. Right click on name and select "Modify"
  - iv. Enter in the information in the Data column above and hit "Enter"
- g. Double check to make sure all names and data are correct.
- h. Close Regedit
- 5. Reboot the machine. It should startup and log-on automatically as well as automatically loading App Center Elite.
  - a. Check to see that App Center Elite boots and can talk to the Kayenne.
  - b. If there are further problems contact Grass Valley 1-800-547-8949
- 6. Reopen "Write Filter Utility" in the Grass Valley folder (as in step 2)
  - a. Change the 1<sup>st</sup> selection "Filter" to "Enable"
  - b. Selections below should un-grey but DO NOT CHANGE ANY!
  - c. Select "OK"
- 7. Reboot and make sure that the machine auto-logs on and auto-loads App Center Elite and can still talk to the Kayenne.